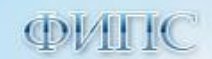

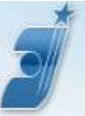

# Руководство по настройке рабочего места пользователя Сервиса электронной подачи заявки на T3, НМПТ/ПНМПТ

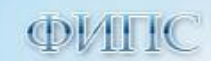

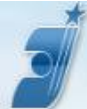

#### Оглавление

| введ | ЕНИЕ                                                                          | 3  |
|------|-------------------------------------------------------------------------------|----|
| 1    | ПРОГРАММНО-АППАРАТНЫЕ ТРЕБОВАНИЯ                                              | 3  |
| 2    | ПОРЯДОК НАСТРОЙКИ РАБОЧЕГО МЕСТА ПОЛЬЗОВАТЕЛЯ                                 | 4  |
| 3    | НАСТРОЙКА БРАУЗЕРА ДЛЯ ЭЛЕКТРОННОЙ ПОДПИСИ                                    | 4  |
| прил | ЮЖЕНИЕ 1. ИНСТРУКЦИЯ ПО РАБОТЕ С ПРОГРАММНЫМ ПРИЛОЖЕНИЕМ «АВТОКОНФИГУРАТОР» . | 8  |
| глос | САРИЙ                                                                         | 12 |

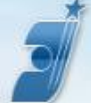

#### Введение

Настоящий документ содержит описание действий по настройке рабочего места Сервиса электронной подачи заявки на товарный знак, заявки на регистрацию заявляемого обозначения в качестве наименования места происхождения товара и/или предоставление исключительного права на ранее зарегистрированное наименование места происхождения товара (далее - Сервис), включающих в себя установку и настройку необходимого программного обеспечения.

Для выполнения установки и настройки ПО в соответствии с настоящим руководством пользователь должен обладать навыками по работе с компьютером.

Для выполнения установки и настройки ПО пользователь должен иметь права локального администратора на своем компьютере.

#### 1 Программно-аппаратные требования

Программно-аппаратные требования для работы в Сервисе:

- клавиатура, мышь или совместимое указывающее устройство;
- разрешение экрана не менее чем 1024х768 точек;
- доступ к веб-серверу через Интернет по адресу <u>https://kpsrtz.fips.ru</u>;
- операционная система Windows 7, Windows 8.1, Windows 10;
- браузеры Internet Explorer 11 или Google Chrome (версия 49.0 и выше);
- ПО "КриптоПро ЭЦП Browser plug-in" версия 2.0;
- ключевой носитель (например, Рутокен S);
- драйвер ключевого носителя (необходимо, например, для Рутокен S);
- квалифицированный сертификат (с ключом электронной подписи под «КриптоПро CSP»);
- средство ЭП (криптопровайдер «КриптоПро CSP» версии 3.9, 4.0), сертифицированное ФСБ России;
- текстовый редактор Microsoft Office Word 2003-2016 или другие средства, обеспечивающие корректный просмотр документов формата DOC/DOCX;
- средство просмотра pdf-документов (Adobe Reader).

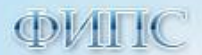

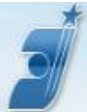

### 2 Порядок настройки рабочего места пользователя

Для работы в Сервисе необходимо приобрести квалицированный сертификат ЭП для работы на интернет порталах в одном из аккредитованных удостоверяющих центров (далее – УЦ). Перечень всех аккредитованных УЦ опубликован на портале уполномоченного федерального органа в области использования электронной подписи (<u>http://e-trust.gosuslugi.ru/CA</u>).

Настройку компьютера для работы с электронной подписью выполните по инструкциям УЦ, в котором был приобретён сертификат. Эта настройка осуществляется в следующем порядке:

- Установка средства электронной подписи (криптопровайдер), предназначенного для работы с вашим ключом ЭП;
- Установка драйвера ключевого носителя (например, Рутокен S), при необходимости;
- Установка личного сертификата;
- Установка цепочки сертификатов для личного сертификата.

Цепочку личного сертификата следует построить через сертификаты Минкомсвязи РФ. Для автоматической установки цепочки личного сертификата можно использовать программу «Автоконфигуратор» (см. Приложение 1).

• Настройка браузера для электронной подписи (см. раздел 3 настоящего Руководства).

## 3 Настройка браузера для электронной подписи

Для входа в Сервис и подписания подготовленных документов электронной подписью необходимо установить и включить ПО "КриптоПро ЭЦП Browser plug-in". Для этого выполните следующие действия.

- 1. По ссылке <u>http://www.cryptopro.ru/products/cades/plugin/get\_2\_0</u> скачайте установочный файл "КриптоПро ЭЦП Browser plug-in", запустите его, дождитесь завершения установки.
- 2. Включение "КриптоПро ЭЦП Browser plug-in" в браузере.
  - 2a. для браузера Google Chrome

Откройте меню браузера -> «Дополнительные настройки» -> «Расширения», включите pacширение "CryptoPro Extension for CAdES Browser Plug-in" (см. Рис. 1).

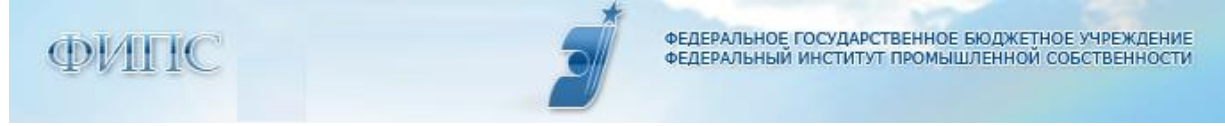

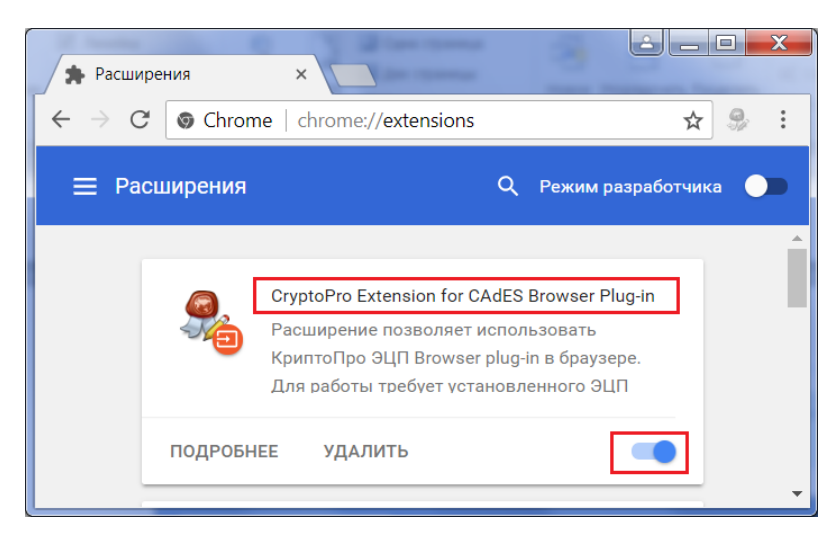

Рис. 1 Включение КриптоПро ЭЦП Browser plug-in для браузера Google Chrome.

Настройка для браузера Google Chrome завершена.

#### 26. для браузера Internet Explorer 11

Добавьте адрес <u>https://kpsrtz.fips.ru</u> в зону «Надёжные сайты», выполнив следующие действия:

Откройте браузер Internet Explorer, откройте меню «Сервис» -> «Свойства браузера» ( см. Рис. 2)

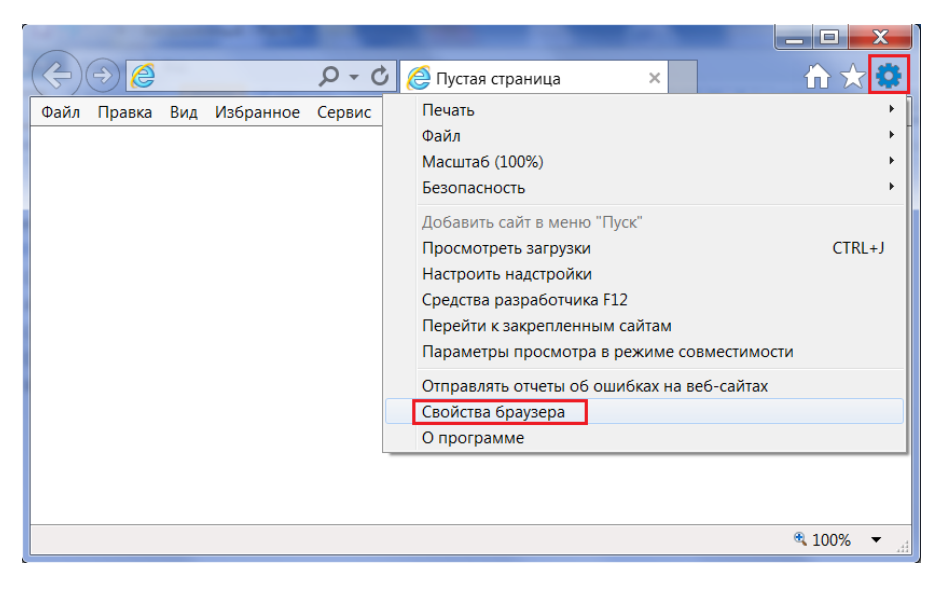

Puc. 2

В открывшемся окне перейдите на вкладку «Безопасность», выберите зону «Надежные сайты», нажмите кнопку «Сайты» (см. Рис. 3):

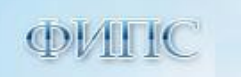

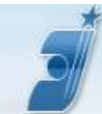

ФЕДЕРАЛЬНОЕ ГОСУДАРСТВЕННОЕ БЮДЖЕТНОЕ УЧРЕЖДЕНИЕ ФЕДЕРАЛЬНЫЙ ИНСТИТУТ ПРОМЫШЛЕННОЙ СОБСТВЕННОСТИ

| Свойства браузера                                                                                                    |                                                                                                    | - 6 0 -                                                                                         | ? X                                          |
|----------------------------------------------------------------------------------------------------|----------------------------------------------------------------------------------------------------|-------------------------------------------------------------------------------------------------|----------------------------------------------|
| Содержание<br>Общие                                                                                                    | Подключения                                                                                                    | Программы<br>Конф                                                                               | Дополнительно<br>риденциальность             |
| Выберите зону дл<br>Интернет<br>Интернет<br>Мадежи<br>Зона для<br>причиня<br>данным.<br>В этой зс<br>Уровень безопа<br>Разрешенные<br>- Среди<br>- За<br>- Не    | я настройки ее парами<br>местная<br>интрасетка<br>интрасетка<br>инадежных сайтов, ког<br>пе есть веб-сайты.<br>сности для этой зоны<br>уровни: любые<br>ий<br>подписанные элементи | тров безопасности<br>кине<br>порые не<br>отеру или<br>вм опасного содер:<br>ы ActiveX не скачии | и.<br>ie<br><u>Сайты</u><br>жимого<br>ваются |
| Включить защищенный режим (потребуется перезапуск<br>Internet Explorer)<br>Дру <u>гой</u> По умолчанию<br>Выбрать уровень безопасности по умолчанию для всех зон |                                                                                                    |                                                                                                 |                                              |
|                                                                                                    |                                                                                                    | ОК От                                                                                           | мена При <u>м</u> енить                      |

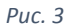

Укажите адрес <u>https://kpsrtz.fips.ru</u>, нажмите кнопку «Добавить» (см. Рис. 4):

| Надежные сайты                                                                                                    | Надежные сайты                                                                                                    |
|----------------------------------------------------------------------------------------------------|----------------------------------------------------------------------------------------------------|
| Вы можете добавлять в эту зону веб-сайты и удалять их<br>из нее. Заданные для зоны параметры безопасности будут<br>использоваться для всех ее сайтов. | Вы можете добавлять в эту зону веб-сайты и удалять их<br>из нее. Заданные для зоны параметры безопасности будут<br>использоваться для всех ее сайтов. |
| Добавить в зону следующий узел:                                                                                                    | Доб <u>а</u> вить в зону следующий узел:                                                                                                    |
| 1 https://kpsrtz.fips.ru                                                                                                    | До <u>б</u> авить                                                                                                    |
| <u>В</u> еб-сайты:                                                                                                    |                                                                                                    |
| <u>У</u> далить                                                                                                    | https://kpsrtz.fips.ru                                                                                                    |
|                                                                                                    |                                                                                                    |
|                                                                                                    |                                                                                                    |
| <b>—</b>                                                                                                    |                                                                                                    |
| для в <u>с</u> ех сайтов этой зоны треоуется проверка серверов (https:)                                                                               | Для в <u>с</u> ех саитов этой зоны требуется проверка серверов (nttps:)                                                                               |
| Закрыть                                                                                                    | Закрыть                                                                                                    |

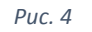

Настройка для браузера Internet Explorer 11 завершена.

3. Проверка "КриптоПро ЭЦП Browser plug-in".

В случае возникновения проблем при входе в Сервис проверьте работу плагина на тестовой странице КриптоПро:

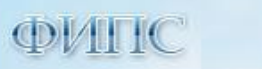

Ш

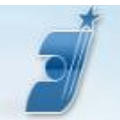

https://www.cryptopro.ru/sites/default/files/products/cades/demopage/simple.html

или

https://www.cryptopro.ru/sites/default/files/products/cades/demopage/cades\_bes\_sample.html

В случае успешного завершения проверки, после нажатия на кнопку «Подписать» появится электронная подпись в виде блока текстовых символов (см. Рис. 5).

| Действителен до: 08.02.2027 14:34:03                                                                                                    |         |
|----------------------------------------------------------------------------------------------------|---------|
| Криптопровайдер: Crypto-Pro GOST R 34.10-2001 Cryptographic<br>Provider                                                                                                    | Service |
| Алгоритм ключа: ГОСТ Р 34.10-2001                                                                                                    |         |
| Статус: Действителен                                                                                                    |         |
| Данные для подписи:                                                                                                    |         |
| Hello World                                                                                                    |         |
| Подписать                                                                                                    |         |
| Подпись сформирована успешно:                                                                                                    |         |
| MITaEgYJKoZIhvcNAQcCoIIaA2CCGf8CAQExDDAKBgYqhQMCAgkFADAaBgkqhkiG9w0BBwGgDQQL<br>SGVsb6GgV29ybG5ggDT/MIIFGTCCBMig&wIBAgIQNGgeQMtB7zOpoLfIdpKaKTAIBgYdhQWCAQW<br>ggFKMRAwHAYKOZIhvcNAQkBFg9kaXRAbWIuc3Z5YXoucnUxCzAJBgNVBAYTAIJVMRwwGgYDVQQI<br>DBM3HyQoys4g032QvtGB0LrQstCuLCDRg9C7LiDQotCy0LXRgMGB0LrQsHCLDQtC4jHzEsKCoG<br>A1UECgw10320UlC90LrQvtGBULF3CVLLCDRg9C7LiDQotCy0LXRgMGB0LrQsHCDQtC4jHzEsKCoG<br>A1UECgw10320UlC90LrQvtGB0LrQstCuLCDRg9C7LiDQotCy0LXRgMGB0LrQsHCDQtC4jHzEsKCoG<br>A1UECgw10320UlC90LrQvtGB0LrQstCuLCDRg9C7LiDQotCy0LXRgMGB0LrQsHCMARXIWTA<br>AzcwH1jAyHjcwHTEaMBgGCCqFAwOBAwEBEgwmHDc3MTA0HzQzHzUxQTA/BgNVBAMMONCT0L7Qu9C+<br>0LLQvdc40LKg9YPQtNLc4WHRgtC-40LLQtGGA0YX7gtG30LjQu5DRhtC10L3BKGGAMBAXDTEyMDox<br>MDcVHzExHFQDT3MDCAHEW42MEXHFCWmgEKKMRwHAV3NCZIhvcNA0KBFg4AMBAXDTEyMDox | Í       |

Рис. 5 Успешное завершение проверки на тестовой странице КриптоПро

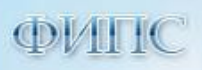

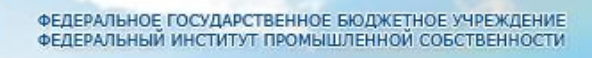

# Приложение 1. Инструкция по работе с программным приложением «Автоконфигуратор»

До выполнения настройки с помощью Windows-приложения «Автоконфигуратор» (далее – Приложение), выполните установку средства электронной подписи, драйвера ключевого носителя и личного сертификата (см. <u>раздел 2</u> настоящего Руководства).

Для запуска Приложения на компьютере должно быть установлено ПО Microsoft .NET Framework 4 (Windows 8 и более поздние версии Windows поставляются с установленной платформой .NET Framework 4, поэтому для этих ОС установка .NET Framework 4 не требуется).

Приложение автоматически выполняет следующие действия по настройке рабочего места пользователя Сервиса:

- 1. установка следующих сертификатов Минкомсвязи России:
- кросс-сертификат вашего удостоверяющего центра и соответствующий кросс-сертификат верхнего уровня («УЦ 1 ИС ГУЦ» или «УЦ 2 ИС ГУЦ»; если такой сертификат есть в цепочке)
  в хранилище «Промежуточные центры сертификации»;
- сертификат «Головной удостоверяющий центр» в хранилище «Доверенные корневые центры сертификации».
- 2. настройка браузера Internet Explorer 11:
- адрес веб-приложения <u>https://kpsrtz.fips.ru</u> будет добавлен в список надёжных сайтов;
- в дополнительных настройках IE11 будут включены протоколы "TLS 1.0" и "SSL 3.0".

Дополнительная настройка Google Chrome (версия 49.0 и выше) не требуется и не осуществляется «Автоконфигутором».

Скачайте архив с Приложением по ссылке «Автоконфигуратор», размещенной на сайте ФИПС в разделе «Подача заявки. Подача заявки на товарный знак, НМПТ/ПНМПТ»

(http://new.fips.ru/podacha-zayavki/podacha-zayavki-na-tovarnyy-znak/

<u>http://www1.fips.ru/wps/wcm/connect/content\_ru/ru/el\_zayav/tm\_ap\_new</u>), распакуйте архив (в архиве содержится исполняемый файл - «IEConfigurator.exe»).

Последовательность действий при работе с Приложением:

1. Запустите файл IEConfigurator.exe на выполнение.

OC Windows выдаст сообщение. Нажмите кнопку "Подробнее", затем "Выполнить в любом случае" (см. Рис. 6).

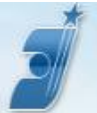

ФЕДЕРАЛЬНОЕ ГОСУДАРСТВЕННОЕ БЮДЖЕТНОЕ УЧРЕЖДЕНИЕ ФЕДЕРАЛЬНЫЙ ИНСТИТУТ ПРОМЫШЛЕННОЙ СОБСТВЕННОСТИ

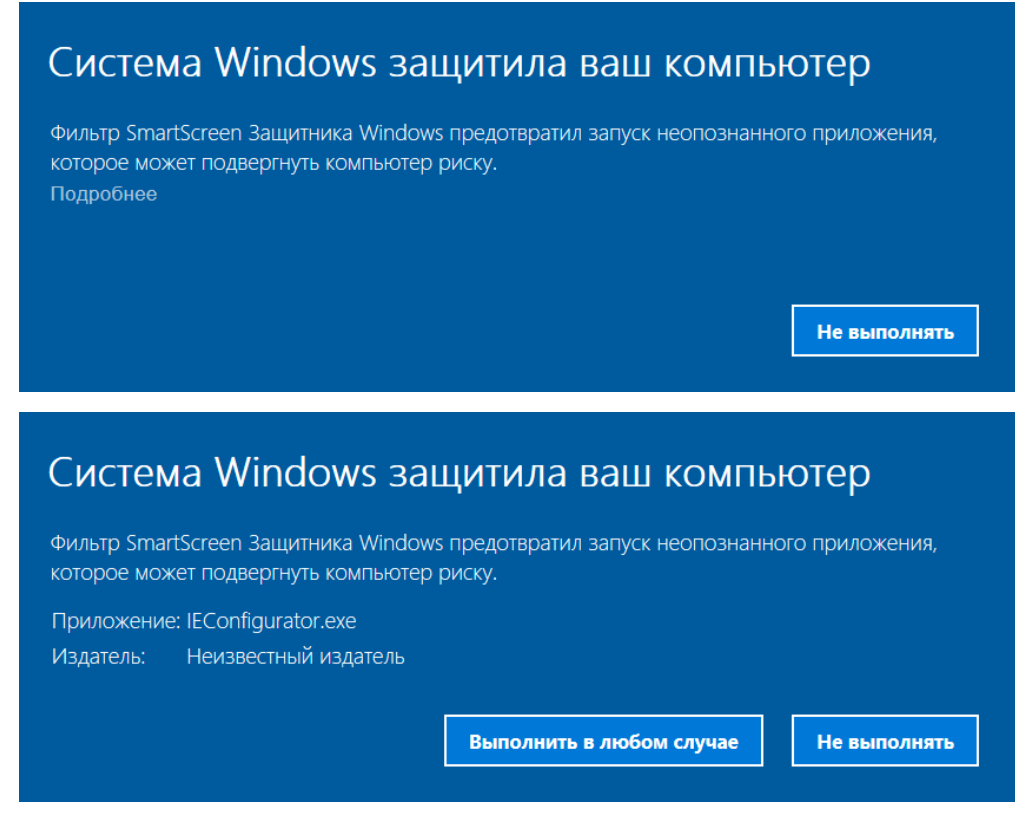

Рис. 6 Запуск приложения Автоконфигуратор

2. Откроется окно «Автоконфигуратор». Выберите опцию "Новый интерфейс сервиса подачи заявок на T3 (Chrome, IE11+) и нажмите кнопку "Выполнить настройку" (см. Рис. 7).

| 🝠 Автоконфигуратор                                                                                                    | <u></u> -       |                 | ×     |
|----------------------------------------------------------------------------------------------------|-----------------|-----------------|-------|
| Автоматическая настройка рабочего места пользователя сервисов<br>электронной подачи заявки на товарный знак, изобретение/полезни<br>E-mail службы технической поддержки: helpdesk@rupto.ru<br>Bepcuя: 2.6<br>Внимание! Перед проведением настройки убедитесь, что выполнены<br>- установлен личный сертификат,<br>- ключевой носитель подключен к компьютеру<br>- доступно интернет-соединение | о моде<br>следу | ель<br>ющие усл | ювия: |
| Новый интерфейс сервиса подачи заявки на ТЗ (Chrome, IE 11+)                                                                                                    |                 |                 |       |
| О Старый интерфейс сервиса подачи заявки на ТЗ (IE 8-10)                                                                                                    |                 |                 |       |
| О Сервис подачи заявки на изобретения/полезную модель (IE)                                                                                                    |                 |                 |       |
| Выполнить настройку                                                                                                    |                 |                 |       |
| Сохранить журнал настройки                                                                                                    |                 |                 |       |
|                                                                                                    |                 |                 | -     |

Рис. 7 Окно «Автоконфигуратор».

3. Приложение предложит выбрать личный сертификат, в случае, если на компьютере пользователя установлено более одного сертификата. Выберите нужный сертификат и нажмите

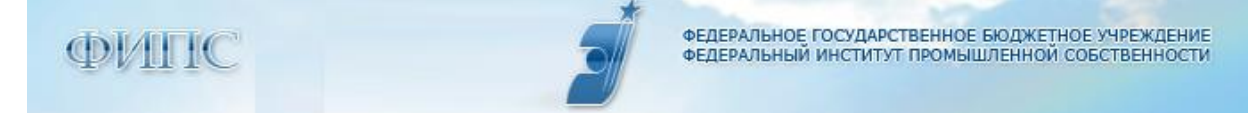

кнопку «ОК» (см. Рис. 8).

| ФИПС<br>Издатель: УЦ ФИПС<br>Действителен с: 01.06.2017 по 01.04.2030 |                     |
|-----------------------------------------------------------------------|---------------------|
| Тест 9<br>Издатель: УЦ ФИПС<br>Действителен с: 08.04                  | .2016 по 01.04.2030 |
| OK                                                                    | Отмена              |
|                                                                       |                     |

Рис. 8 Выбор сертификата

Если на компьютере пользователя установлен только один личный сертификат, то этот шаг будет пропущен.

4. В случае отсутствия сертификата Головного Удостоверяющего центра в хранилище "Доверенные корневые центры сертификации" будет выдано сообщение, нажмите кнопку "ДА" (см. Рис. 9).

| Предупре | еждение системы безопасности                                                                                                    | × |
|----------|----------------------------------------------------------------------------------------------------|---|
|          | Будет установлен сертификат от центра сертификации (ЦС), представляющий:                                                                                                    |   |
|          | Головной удостоверяющий центр                                                                                                    |   |
|          | Windows не удается проверить, что сертификат действительно<br>получен от "Головной удостоверяющий центр". Обратитесь к<br>"Головной удостоверяющий центр" для подтверждения<br>происхождения сертификата. В ходе этого процесса вам пригодится<br>следующее значение:                                         |   |
|          | Отпечаток (sha1): 8CAE88BB FD404A7A 53630864 F9033606 E1DC45E2                                                                                                    |   |
|          | Предупреждение:<br>Если вы установите этот корневой сертификат, Windows будет<br>автоматически доверять любому сертификату, выданному этим ЦС.<br>Установка сертификата с неподтвержденным отпечатком<br>представляет риск для безопасности. Если вы нажмете кнопку "Да",<br>вы принимаете на себя этот риск. |   |
|          | Вы хотите установить этот сертификат?                                                                                                    |   |
|          | <u>Д</u> а <u>Н</u> ет                                                                                                    |   |

Рис. 9 Предупреждение системы безопасности

5. При успешном завершении автоматической настройки рабочего места пользователя, Приложение выдаст сообщение (см. Рис. 10) об успешном выполнении настройки.

| ФИПС | ФЕДЕРАЛЬНОЕ ГОСУДАРСТВЕННОЕ БЮДЖЕТНОЕ УЧРЕЖДЕНИЕ<br>ФЕДЕРАЛЬНЫЙ ИНСТИТУТ ПРОМЫШЛЕННОЙ СОБСТВЕННОСТИ |
|------|----------------------------------------------------------------------------------------------------|
|      | Настройка выполнена успешно                                                                         |
|      | Нажмите ОК для завершения программы                                                                 |
|      | ОК Отмена                                                                                           |
|      | Рис. 10 Завершение настройки                                                                        |

Нажмите «ОК» для завершения работы Приложения.

6. Если во время выполнения автоматической настройки были открыты окна браузера, то для применения настроек необходимо браузер перезапустить.

После выполнения настройки с помощью Приложения, для работы с Сервисом дополнительно необходимо выполнить настройку, описанную в <u>разделе 3</u> настоящего Руководства.

Если в процессе установки возникнут какие-либо проблемы, Приложение выдаст сообщение (см. Рис. 11). Следуя данному сообщению, направьте обращение в Службу технической поддержки ФИПС на адрес электронной почты <u>helpdesk@rupto.ru</u>, приложив файл журнала настройки.

| При настр | ойке возникли ошибки                                                                                                    |
|-----------|----------------------------------------------------------------------------------------------------|
| 4         | Обратитесь в службу поддержки helpdesk@rupto.ru. К<br>обращению приложите файл журнала настройки. Нажмите<br>ОК для сохранения журнала настройки и завершения<br>программы. |
|           | ОК Отмена                                                                                                    |

Рис. 11 Ошибка при настройке

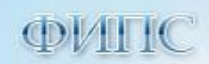

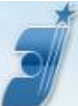

#### Глоссарий

Сервис – сервис электронной подачи заявки на регистрацию ТЗ, НМПТ/ПНМПТ

ОС – операционная система

ПО – программное обеспечение

Заявка на ТЗ – Заявка на товарный знак

Заявка на НМПТ/ПНМПТ – Заявка на регистрацию заявляемого обозначения в качестве наименование места происхождения товара и/или предоставление исключительного права на ранее зарегистрированное наименование места происхождения товара

**Ф3-63** — Федеральный закон № 63-ФЗ «Об электронной подписи» от 06.04.2011 (редакция от 23.06.2016 N 220-ФЗ).

ЭП (электронная подпись) — информация в электронной форме, которая присоединена к другой информации в электронной форме (подписываемой информации) или иным образом связана с такой информацией и которая используется для определения лица, подписывающего информацию.

**Квалифицированный сертификат** – сертификат ключа проверки электронной подписи в электронном виде, выданный удостоверяющим центром, аккредитованным в Минкомсвязи РФ.

Сертификат ключа проверки электронной подписи – электронный документ или документ на бумажном носителе, выданные удостоверяющим центром либо доверенным лицом удостоверяющего центра и подтверждающие принадлежность ключа проверки электронной подписи владельцу сертификата ключа проверки электронной подписи.

Владелец сертификата ключа проверки электронной подписи (владелец ключа ЭП) — лицо, которому в установленном порядке (по ФЗ-63) выдан сертификат ключа проверки электронной подписи.

**Удостоверяющий центр (УЦ)** — юридическое лицо или индивидуальный предприниматель, осуществляющие функции по созданию и выдаче сертификатов ключей проверки электронных подписей, а также иные функции, предусмотренные Ф3-63.

Аккредитация удостоверяющего центра – признание уполномоченным федеральным органом в сфере использования электронной подписи соответствия удостоверяющего центра требованиям Ф3-63.

Аутентификация – процедура проверки подлинности.

Средства электронной подписи (криптопровайдер) – шифровальные (криптографические) средства, используемые для реализации хотя бы одной из следующих функций – создание электронной подписи, проверка электронной подписи, создание ключа электронной подписи и

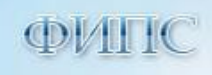

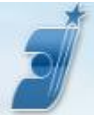

ключа проверки электронной подписи.

Ключевой носитель – устройство, используемое для хранения ключа ЭП.

Закрытый ключ (private key, ключ ЭП) - закрытая (секретная) часть пары криптографических ключей. Служит для создания ЭП, которые потом можно проверять с помощью соответствующего открытого ключа, или для расшифровки сообщений, которые были зашифрованы соответствующим открытым ключом. Закрытый ключ конфиденциален (доступен только его владельцу), передача его кому-либо запрещена. Похищение закрытого ключа означает возможность получения злоумышленником любой информации, зашифрованной для владельца ключа ЭП, а также возможность подделки ЭП владельца ключа ЭП. Поэтому закрытый ключ должен сохраняться в тайне особо тщательно.

Открытый ключ (public key, ключ проверки ЭП) — открытая (несекретная) часть пары криптографических ключей. Служит для проверки электронных подписей, созданных с помощью соответствующего ему закрытого ключа, или для шифрования сообщений, которые будут потом расшифрованы соответствующим ему закрытым ключом. Удостоверяющий центр подтверждает принадлежность открытых ключей конкретным лицам по запросу любого обратившегося лица.